# MIDA SOLUTIONS COMPLIANCE RECORDER APP FOR ZOOM INSTALLATION GUIDE

#### Premise

In order to use the App, Zoom users must have a valid contract with Mida Solutions s.r.l. which enables them to use the software MIDA RECORDER. Please note the the App is a component of a more complex product called MIDA RECORDER (referred to in the rest of this document as "INTEGRATED PRODUCT"). By installing, copying, or otherwise using the Ap", Customers acknowledges that it will only work in conjunction with the INTEGRATED PRODUCT and will not provide any benefit or functionality without it. Purchase of INTEGRATED PRODUCT can be accomplished by contacting a sales representative of Mida Solutions s.r.l. simply filling this form: <a href="https://www.midasolutions.com/quotation-request/">https://www.midasolutions.com/quotation-request/</a>

### How to install Mida Compliance Recorder App for Zoom?

To start the installation process, follow these steps:

### 1. Log in to your Zoom Account

Zoom Apps are currently only available for use if hosts sign in using their Zoom accounts. Sign up for a free Zoom account using the link <u>here</u>.

**Note:** For non-single account users (e.g. multi-account users, Enterprise, Edu) the app may need to be pre-approved by your admin before you can use it. User needs to "Request Pre-approval", which invokes the request process and says the request has been made. This can be done both via <u>Zoom apps</u> <u>marketplace</u> (for signed in users) as well as within Zoom client.

## 2. Navigate to the Apps section of Zoom, or visit the Zoom App Marketplace

Open Zoom on your computer, and click the Apps icon from the menu at the top of the window besides the Meetings and Contacts icons. From here, search for Mida Compliance Recorder for Zoom and then click on the Mida Compliance Recorder for Zoom Apps icon to install the Zoom App.

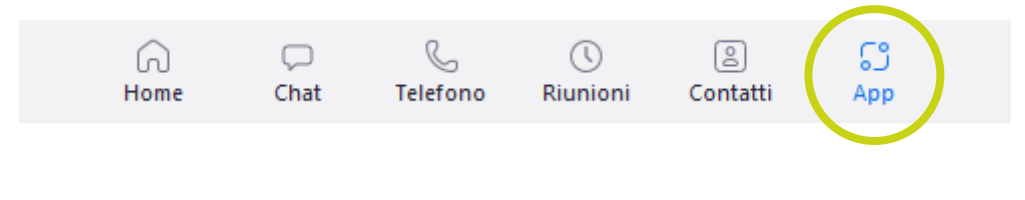

Email: info@midasolutions.com www.midasolutions.com linkedin.com/company/midasolutions via San Crispino, 46 35129 – Padua - Italy

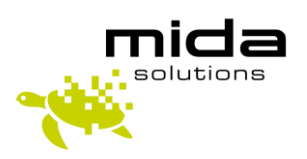